## **Microsoft Office 365 Installation Steps**

In order to download the software onto your laptop, please follow the instructions below:

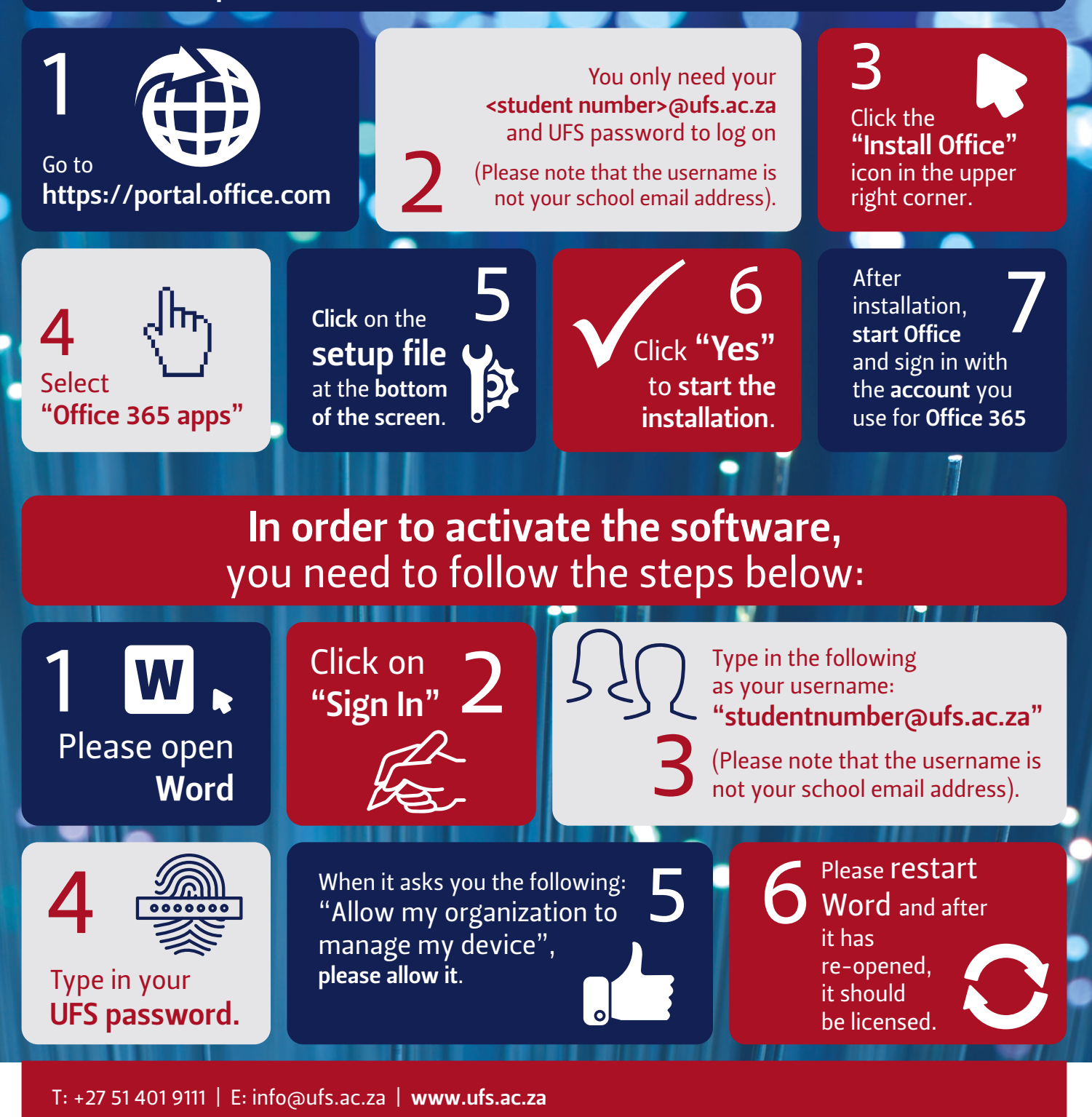

Inspiring excellence, transforming lives through quality, impact, and care.

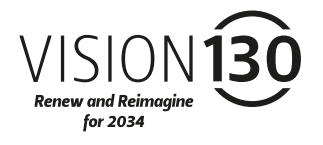

UNIVERSITY OF THE FREE STATE UNIVERSITEIT VAN DIE VRYSTAAT YUNIVESITHI YA FREISTATA

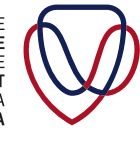

UFS INFORMATION AND COMMUNICATION TECHNOLOGY SERVICES (ICT SERVICES)